#### <u>Τηλεδιάσκεψη μέσω Υπολογιστή</u>

Υπάρχουν 2 τρόποι για να συνδεθείτε. Μέσω φυλλομετρητή ή μέσω της εφαρμογής webex meetings

Σύνδεση μέσω φυλλομετρητή

Α. Πατάτε στο link του καθηγητή

Β. Πατάμε Ακύρωση και Join from your browser

| 附 Gmail - Ηλεκτρονικό ταχ 🗙                                                                                                    | 🎽 Fwd: Join me now in my 🗙                                                                               | <b>Ο</b> Υπουργείο Παιδείας και 🤇 🗙 | 🧱 Οδηγίες προς μαθητές γ 🗙                               | 📫 Οδηγός Μαθητή για τη | ην 🗙 📫 Οδηγός Μαθητή για την 🗙 | + - 0                                     | Х    |  |  |
|----------------------------------------------------------------------------------------------------|----------------------------------------------------------------------------------------------------|-------------------------------------|----------------------------------------------------------|------------------------|--------------------------------|-------------------------------------------|------|--|--|
| $\leftrightarrow$ $\rightarrow$ C $\textcircled{a}$                                                                                                    | 🛛 🔒 https://minedu-secondary.webex.com/webappng/sites/minedu-secondary/meeting/download/38bb5d3a7c229f 🚥 |                                     |                                                          |                        | a7c229f 🚥 🗹 🏠                  | ⊻ ∥\ 🗊 🔹                                  | if E |  |  |
| cisco Webex                                                                                                    |                                                                                                    |                                     |                                                          |                        |                                | •                                         |      |  |  |
|                                                                                                    |                                                                                                    |                                     | Click the Downloads icon i<br>and then install the webex |                        |                                |                                           |      |  |  |
|                                                                                                    |                                                                                                    | ΠΕΤΣΗ Ν                             | IE/\AXPINH's Persona                                     | I Room 💿               |                                |                                           |      |  |  |
|                                                                                                    |                                                                                                    | Άνοιγμα webex.exe                   |                                                          | х                      | ×                              |                                           |      |  |  |
|                                                                                                    |                                                                                                    | Έχετε επιλέξει να α                 | νοίξετε το:                                              |                        |                                |                                           |      |  |  |
|                                                                                                    |                                                                                                    | webex.exe                           | - 53-                                                    |                        |                                |                                           |      |  |  |
|                                                                                                    |                                                                                                    | από: https://                       | e riie<br>(minedu-secondary.webex.com                    |                        |                                |                                           |      |  |  |
|                                                                                                    |                                                                                                    | Θέλετε να αποθηκ                    | εύσετε αυτό το αρχείο;                                   |                        |                                |                                           |      |  |  |
|                                                                                                    |                                                                                                    |                                     | Αποθήκευση αρχεία                                        | ου Ακύρωση             |                                |                                           |      |  |  |
| Open Cisco Webex Meetings app and start collaborating.                                                                                                    |                                                                                                    |                                     |                                                          |                        |                                |                                           |      |  |  |
| share and share share s |                                                                                                    |                                     |                                                          |                        |                                |                                           |      |  |  |
|                                                                                                    |                                                                                                    |                                     |                                                          |                        |                                |                                           |      |  |  |
| Or                                                                                                    |                                                                                                    |                                     |                                                          |                        |                                |                                           |      |  |  |
|                                                                                                    |                                                                                                    |                                     |                                                          |                        |                                |                                           |      |  |  |
| Join from your browser.                                                                                                    |                                                                                                    |                                     |                                                          |                        |                                |                                           |      |  |  |
|                                                                                                    |                                                                                                    |                                     |                                                          |                        |                                |                                           |      |  |  |
|                                                                                                    |                                                                                                    |                                     |                                                          |                        |                                |                                           |      |  |  |
| Waiting for the download? Download the app again.                                                                                                    |                                                                                                    |                                     |                                                          |                        |                                |                                           |      |  |  |
| javascript:void(0);                                                                                                    |                                                                                                    |                                     |                                                          |                        |                                |                                           | v    |  |  |
| 📲 🛱 🥫 😭                                                                                                    | 🔌 🗄 🖉 👂                                                                                                  | 0 💈 📓 🔽                             | <b>¢</b>                                                 |                        | ^                              | . 🖮 🬈 ENG <sup>8:16</sup> μμ<br>5/11/2020 | 3    |  |  |

Γ. Συμπληρώνουμε ΟΝΟΜΑΤΕΠΩΝΥΜΟ και email του ΠΣΔ. Μετά πατάμε Next.

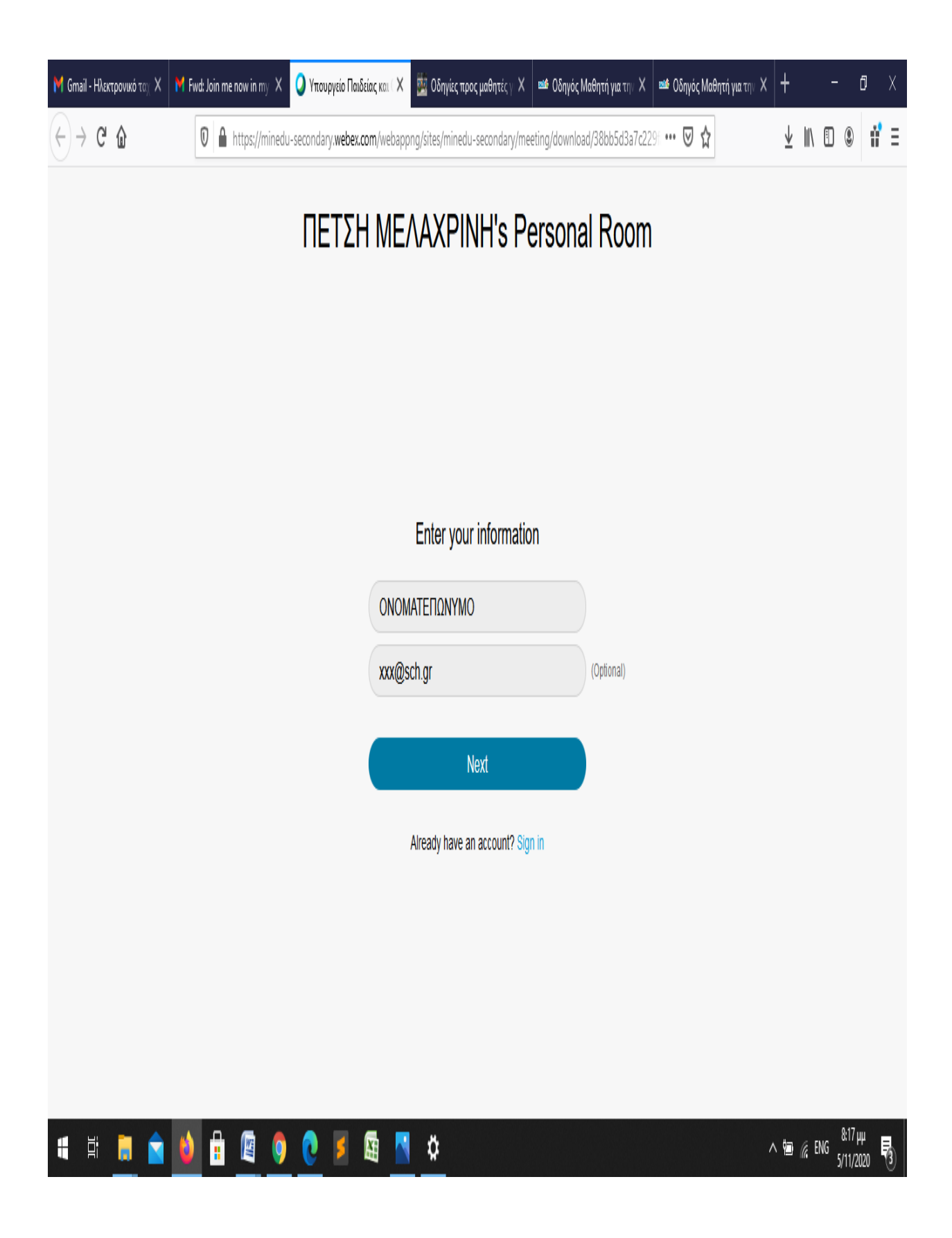

#### Δ. Πατάμε Αποδοχή και Join Meeting

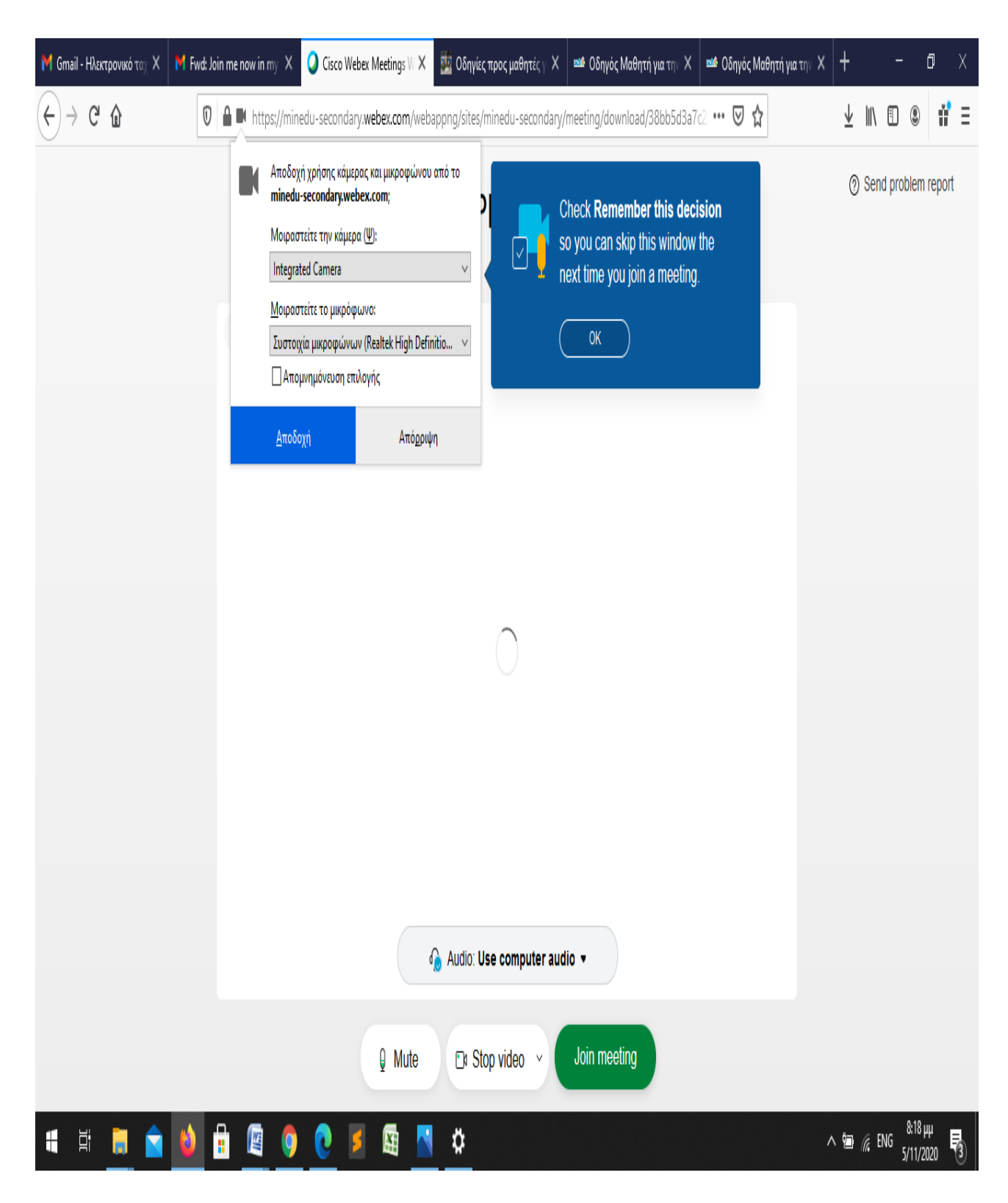

### Σύνδεση μέσω εφαρμογής

### Α. Πατάμε το link του καθηγητή και μετά Αποθήκευση Αρχείου

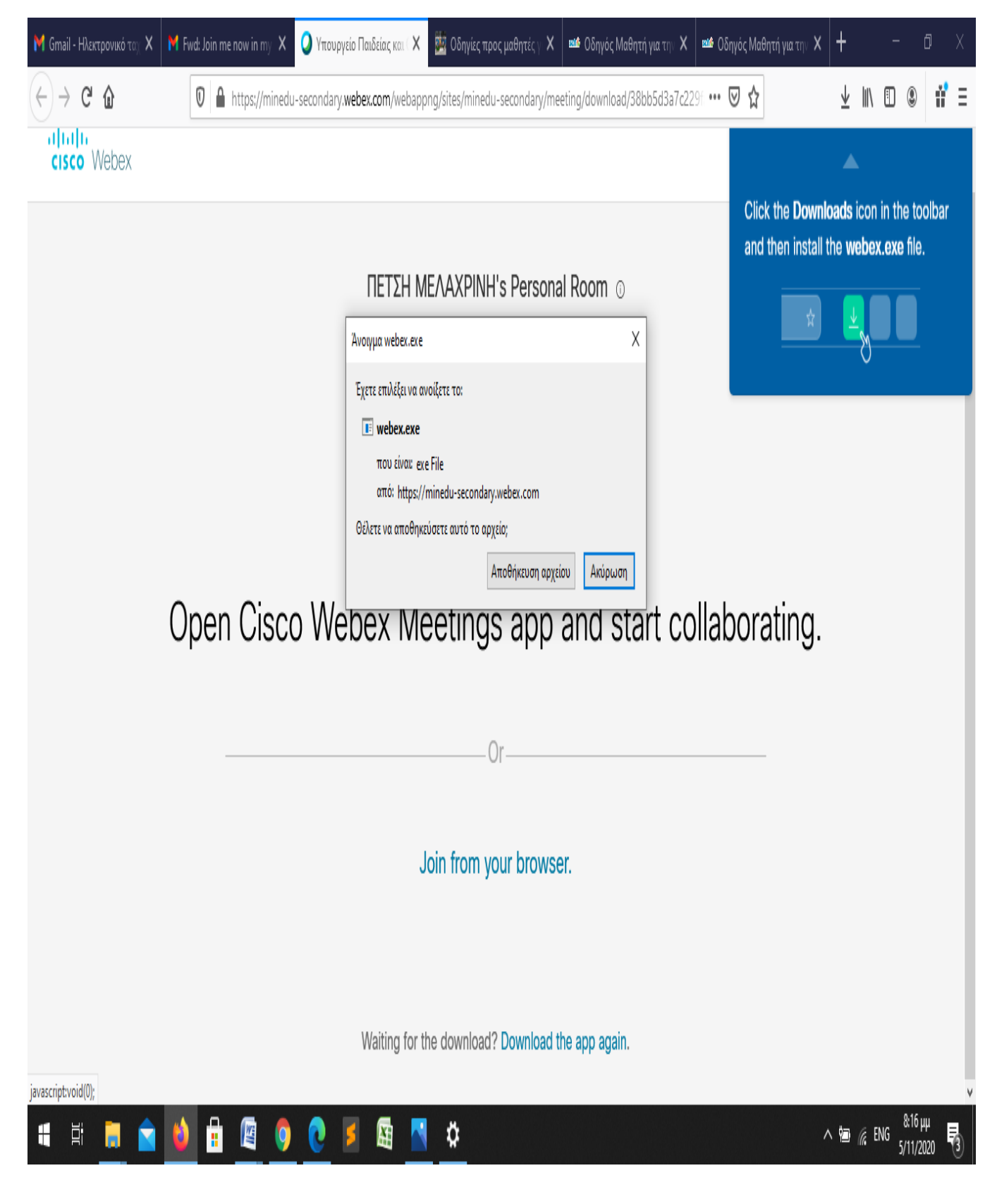

Β. Από τις Λήψεις ανοίγουμε το αρχείο και κάνουμε εγκατάσταση

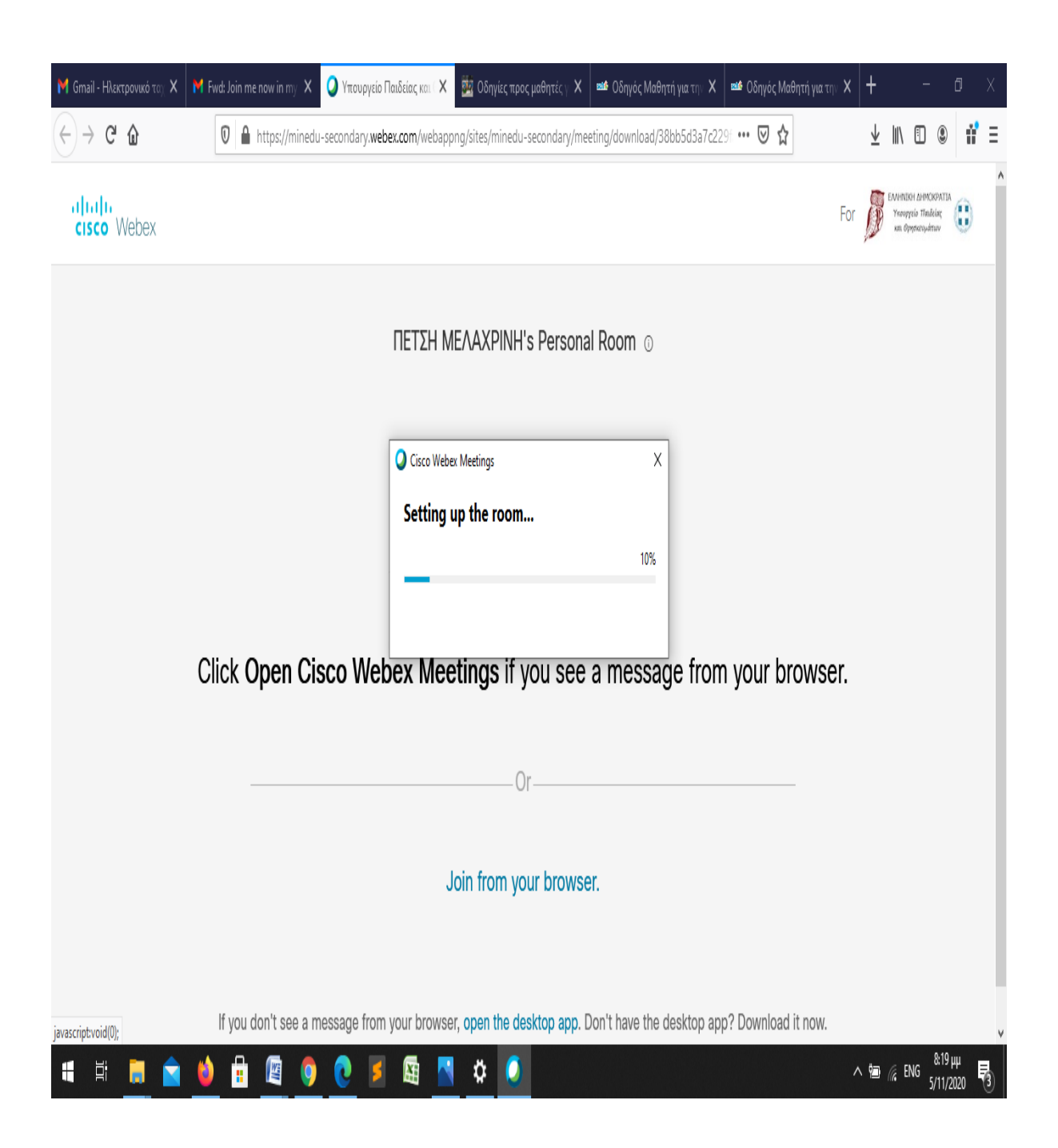

# Γ. Συμπληρώνουμε ΟΝΟΜΑΤΕΠΩΝΥΜΟ και email ΠΣΔ και πατάμε Next

| M Gr                      | A COLORED AND A COLORED AND A |   |
|---------------------------|----------------------------------------------------------------------------------------------------|---|
| $\left( \epsilon \right)$ | and a second part of the second part of the second | Ξ |
|                           | Q Cisco Webex Meetings                                                                                                    | ٨ |
| c                         | ΠΕΤΣΗ ΜΕΛΑΧΡΙΝΗ's Personal Room                                                                                                    |   |
|                           |                                                                                                    |   |
|                           | Enter your information                                                                                                    |   |
|                           | ΟΝΟΜΑΤΕΠΩΝΥΜΟ                                                                                                    |   |
|                           | xxxx@sch.gr                                                                                                    |   |
|                           | Next                                                                                                    |   |
|                           |                                                                                                    |   |
|                           |                                                                                                    |   |
|                           | Already have an account? Sign in                                                                                                    |   |
|                           |                                                                                                    |   |
|                           |                                                                                                    |   |
|                           | diala<br>cisco Webex                                                                                                    |   |
|                           |                                                                                                    |   |
|                           |                                                                                                    |   |
|                           |                                                                                                    | v |
| H                         | 目: 🔁 😜 🟥 🖉 🧿 🕑 💋 🏭 🍄 🕗                                                                                                    | 3 |

## Δ. Πατάμε Got it

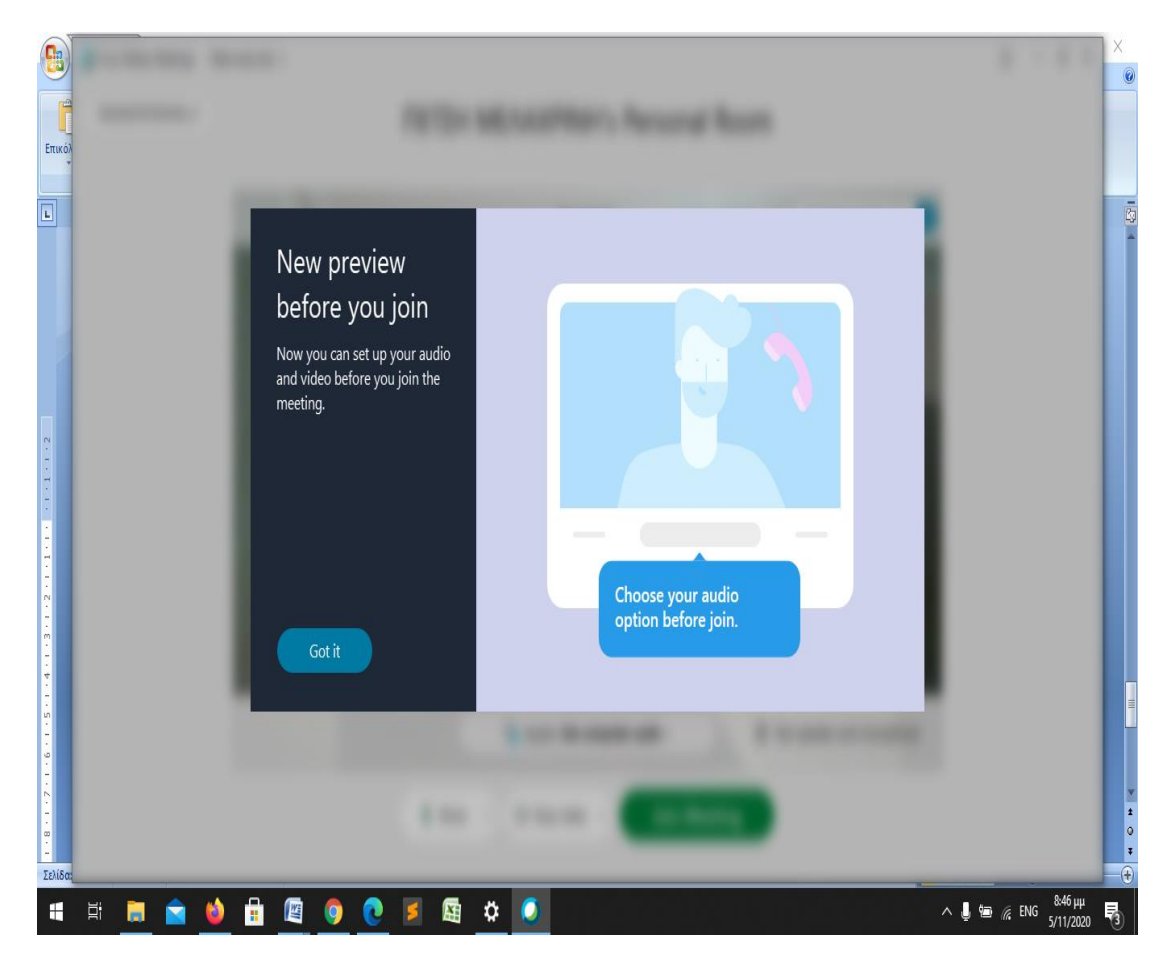

Ε. Τέλος πατάμε Join Meeting

# ΓΙΑ ΚΑΘΕ ΕΠΟΜΕΝΗ ΦΟΡΑ ΠΑΤΑΜΕ ΤΟ link και έπειτα Άνοιγμα συνδέσμου

| 附 Gmail - Ηλεκτρονικό ταχ 🗙                                      | 🎽 Fwd: Join me now in my 🗙 📿 | Υπουργείο Παιδείας και ( X                                     | 🧱 Οδηγίες προς μαθητές γ 🗙                                                  | 🎫 Οδηγός Μαθητή γι                    | ατην Χ   | 🏙 Οδηγός Μαθητή  | για την Χ | +          | -                                                     | 0 X          |
|------------------------------------------------------------------|------------------------------|----------------------------------------------------------------|-----------------------------------------------------------------------------|---------------------------------------|----------|------------------|-----------|------------|-------------------------------------------------------|--------------|
| $\overleftarrow{\bullet}$ $\rightarrow$ C $\widehat{\mathbf{w}}$ | 0 🔒 https://minedu-sec       | condary. <b>webex.com</b> /webappi                             | ng/sites/minedu-secondary/me                                                | eting/download/38bb5                  | d3a7c22  | 96 ••• 🛡 🕁       |           | ⊻ ∥        | \ 🛛 🎗                                                 | íf ∃         |
| cisco Webex                                                      |                              | Το <b>https://minedu-</b><br>Αυτός ο σύνδεσμος<br>Αποστολή σε: | <b>secondary.webex.com</b> θέλει να αν<br>πρέπει να ανοίχθεί με μια εφαρμογ | οίζει ένα σύνδεσμο <b>wbx</b> .<br>ή. |          |                  | For       |            | INIKH AHMOKPATU<br>ovyycia Tinikiac<br>n Opysaczyktwy | Û            |
|                                                                  |                              | Cisco Webex                                                    | Meeting                                                                     |                                       |          |                  |           |            |                                                       |              |
|                                                                  |                              | Επιλέξτε άλλη εφαρ                                             | μαγή                                                                        | Επι <u>λ</u> ογή                      |          |                  |           |            |                                                       |              |
|                                                                  |                              | Απομνημόνευσ                                                   | η επιλογής για συνδέσμους wbx.                                              |                                       |          |                  |           |            |                                                       |              |
|                                                                  |                              |                                                                | Άνοιγμα συνδ                                                                | έσμου Ακύρωση                         |          |                  |           |            |                                                       |              |
|                                                                  |                              | Startir                                                        | ng your mee                                                                 | eting                                 |          |                  |           |            |                                                       |              |
|                                                                  |                              |                                                                | 0,                                                                          | 0                                     |          |                  |           |            |                                                       |              |
|                                                                  | Click Open Cisc              | o Webex Mee                                                    | tings if you see                                                            | a message                             | from     | ı your brov      | vser.     |            |                                                       |              |
|                                                                  |                              |                                                                | 0                                                                           |                                       |          |                  |           |            |                                                       |              |
|                                                                  |                              |                                                                | Or                                                                          |                                       |          |                  |           |            |                                                       |              |
|                                                                  |                              | J                                                              | oin from your brows                                                         | er.                                   |          |                  |           |            |                                                       |              |
|                                                                  |                              |                                                                |                                                                             |                                       |          |                  |           |            |                                                       |              |
|                                                                  |                              |                                                                |                                                                             |                                       |          |                  |           |            |                                                       |              |
|                                                                  | If you don't see a mess      | sage from your browser                                         | , open the desktop app. I                                                   | Don't have the desk                   | ktop app | o? Download it n | OW.       |            |                                                       |              |
| 🗄 H 📙 🗋                                                          | 🔌 🗄 🖉 🌖                      | र् 📓 💈 🧕                                                       |                                                                             |                                       |          |                  | ^         | . <b>1</b> | ел <sup>8:50</sup><br>5/11/л                          | HH<br>2020 🖏 |